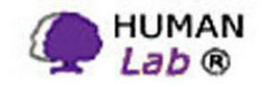

Model : PPGC-720 Edition : January 2006

# Programmable

## **Plant Growth Chamber**

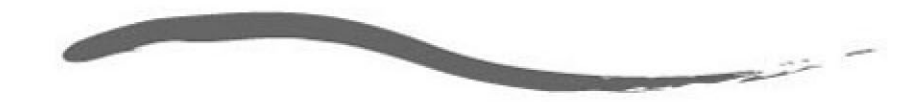

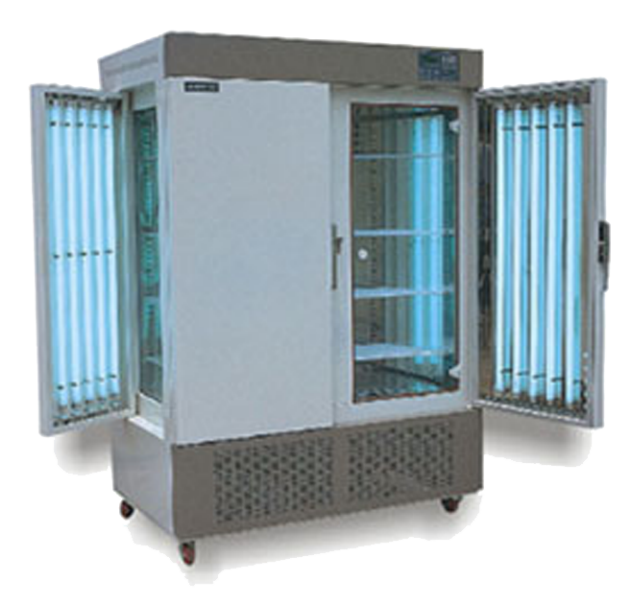

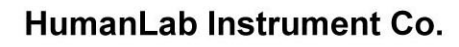

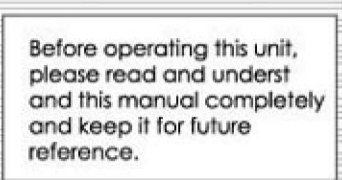

## 1.1. Tables of Contents

## 1.2. Getting Started

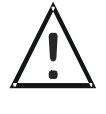

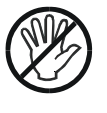

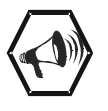

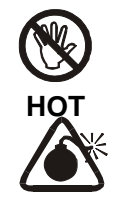

| 1.1. Tables of Contents     |
|-----------------------------|
| 1.2. Getting Started        |
| 1.3. Product Overview       |
| 1.4. Product Specifications |
| 1.5. Parts and Functions    |
| 1.6. Operating              |
| 1.7. Warning                |
| 1.8. Trouble Shooting       |
|                             |

Thank you very much for purchasing OYO

GC Series Programmable Growth Chamber.

Your Growth Chamber has been designed with function, reliability, and safety in mind. It is your responsibility to install it in conformance with local electrical codes. For safe operation, please pay attention to the alert symbols through the manual.

This manual contains important operating and safety information. You must carefully read and understand the contents of this manual prior to the use of this equipment.

#### Warning

Warning alert you to a possibility of personal injury

### Caution

Caution alert you to a possibility of damage to the equipment.

#### Note

Notes alert you to pertinent facts and conditions.

Hot Surface Hot surface alert you possibility of burning injury by hot instrument surface

#### Explosive

Explosive alerts you to possibility of explosion by high pressure.

## 1.3. Product Overview

## **GC-Series Plant Growth Chamber**

- Microprocessor PID Controller
- 10 Step Programmable Control
- Self Diagnostic Function
- Light Bank System
- ◆ Temperature Range from 0 ℃ to 50 ℃
- Reliable and Accurate Temperature Control
- Tempered Pair Glass Viewing Window
- Optional RS-485 Communication Interface †
- Optional Mobile Alert Control System ++

#### Programmable Microprocessor PID Control

provides precise temperature control from  $0^{\circ}$  to  $50^{\circ}$ , relative humidity from 50 to 90%, and illumination from 0 to 25,000 Lux.

#### 10 Step Programmable Controller

provides automatic operation of variable temperature and humidity and illumination up to 999 cycles

#### Light Bank System

With 6 step programmable control from 0 to 25,000 Lux

#### **Back Light LCD**

displays current value and set value simultaneously

## 1.4. Product Specifications

| Mo                | del       | PGC-432                                                          | PGC-864        | PGC-1344       |  |  |
|-------------------|-----------|------------------------------------------------------------------|----------------|----------------|--|--|
| Capacity          |           | 432 liter                                                        | 864 liter      | 1344 liter     |  |  |
| Chamber           | (WxDxH)mm | 600 x 600 x 1200                                                 | 900x800x1200   | 1400x800x1200  |  |  |
| Temp.             | Range     | -10 to 60 °C (0% illumination) / 14 to 60 °C (100% illumination) |                |                |  |  |
|                   | Accuracy  | ±0.1 ℃ / uniformity : ±0.5℃ at 20℃                               |                |                |  |  |
| Humidity          | Range     | 30 to 98% RH                                                     |                |                |  |  |
|                   | Accuracy  | ±1.0% / uniformity : ±2% at 60% RH                               |                |                |  |  |
| Illumination      | Range     | 0 - 15,000 Lux / 8 steps                                         |                |                |  |  |
|                   | Lamp      | FL 40W x 12 ea                                                   | FL 40W x 16 ea | FL 40W x 20 ea |  |  |
| Heater            |           | 2 x 650W                                                         | 2 x 800W       | 2 x 1500W      |  |  |
| Refrigerator      |           | 1/2HP                                                            | 3/4HP          | 1HP            |  |  |
| Timer             |           | 24 hours and 7 days                                              |                |                |  |  |
| Control & D       | isplay    | Microprocessor PID controller / Digital LCD backlight pannel     |                |                |  |  |
| Safety devi       | ce        | Over temp. protector, Safety cut-off valve, Over current breaker |                |                |  |  |
| Material          | Interior  | Stainless steel plate                                            |                |                |  |  |
|                   | Exterior  | Powder coated steel plate                                        |                |                |  |  |
|                   | Door      | 1 x tempered glass and silicon packing 2 x tempered glass        |                |                |  |  |
| Electric Power    |           | 220VAC, 50/60Hz,single phase                                     |                |                |  |  |
| Overall (WxDxH)mm |           | 820 x930 x 2000                                                  | 1020x1130x2000 | 1620x1130x2000 |  |  |

## 1.5. Parts and Functions

#### 1.5.1. Main Parts

1) Water Inlet

Supply water to the humidity steam chamber

Connect tap water or any water supply through connector

#### 2) Door Handle

Handle to open light bank

#### 3) Light Bank

Equipped with Fluorescent and Metal Halide Lamp Systems for illumination

#### 4) Door Latch

Pull the handle to open front door. Push door to close door Equipped with key lock and key

#### 5) Viewing Window

Small door for viewing chamber not opening front door

#### 6) Main Control

Main controller and on/off switch Refer Main Controller section for more detail

#### 7) Stop Bolt

Screw clockwise to fix your Growth Chamber on the right place

#### 8) Drain

Drain water from humidity steam chamber

Drain water from humidity steam chamber when not in use to keep the steam chamber dry.

Connect Drain fitting to sink-hole with provided silicone tubing

#### 9) Overflow

Water from the humidity chamber overflows through overflow fitting. Connect overflow to sink-hole with provided silicone tubing

#### 1.5.2. Main Controller

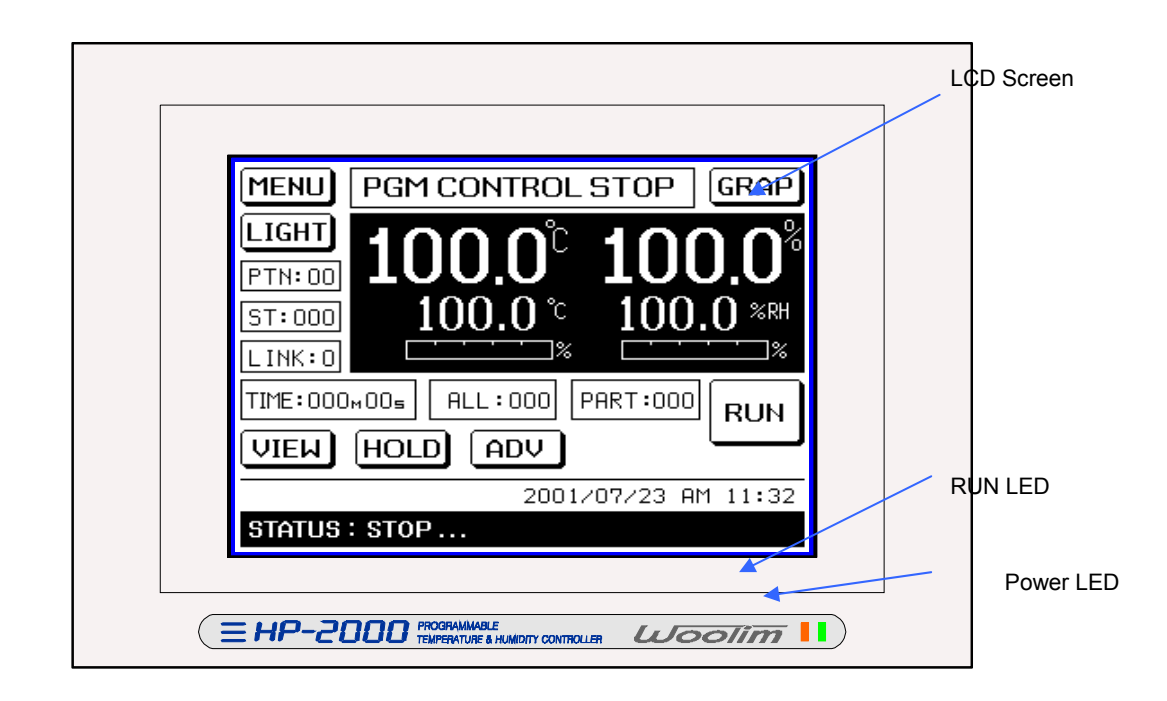

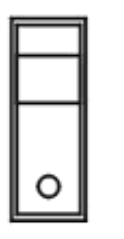

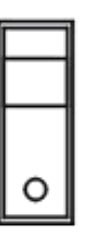

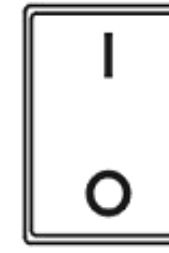

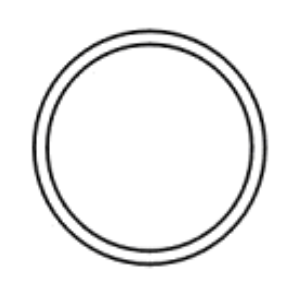

| A     |      | 1.14 | <b>D</b> . |      |     |
|-------|------|------|------------|------|-----|
| 1.411 | ne i | ШΤ   | H          | rea. | KAI |
|       |      |      | -          |      |     |

Circuit Breaker

Main Power S/W

Over Temp.

(Circuit Breaker)

Main Electric Leakage Circuit Breaker

(Main Power Switch)

(Over Temp.)

Over temperature protection Set 10 to 20% higher than the maximum operating temperature.

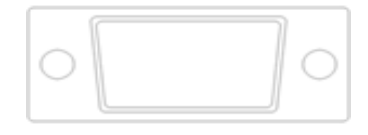

## Back-Light LCD Display

Display operating information of the Growth Chamber

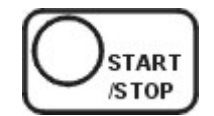

#### START/STOP BUTTON

Press to start and stop operation

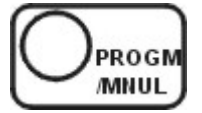

#### **PROGM/MNUL BUTTON**

Press to shift Program Operating Mode to Manual Operating Mode.

Vise versa

Press and hold 5 seconds to change mode

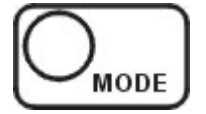

#### **D MODE BUTTON**

Press to set various operating parameters

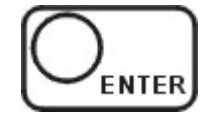

#### ENTER (AT) BUTTON

Press to confirm changes

Press to go next parameter during parameter setting mode

Press and hold 5 seconds to start auto-tuning

See Auto-Tuning section for more information

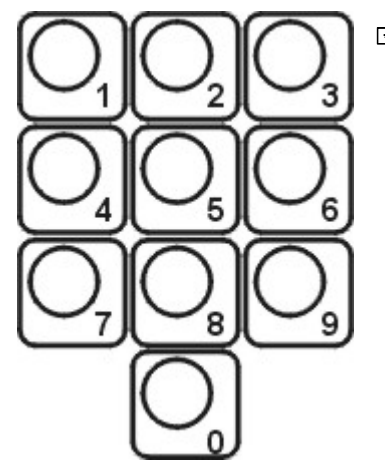

#### **NUM BUTTONS**

Numeric input buttons. (0 to 9)

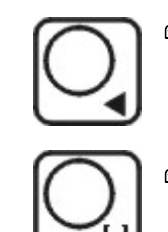

#### 69 SHIFT BUTTON

Press to shift to adjacent digit during parameter setting mode

#### D MINUS BUTTON

Press to input - (minus) sign

#### Indication Lamps

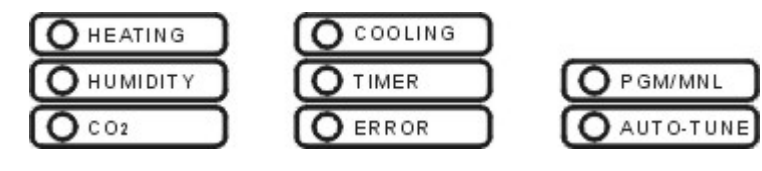

#### **D** HEATING LAMP

Heater on Indicator

Lamp on and off during controller give output signal to heater to heating up the chamber

#### 

Cooler on indicator

Lamp on and off during controller give output signal to compressor to cool down the chamber

#### 

Humidity heater on indicator

Lamp on and off during controller give output signal to heater for humidity heater to keep operating humidity in the chamber

#### 🗁 TIMER

Timer on indicator

Lamp on and off during counting down timer

#### PGM/MNL MODE INDICATOR

Program Mode or Manual Operating Mode Indicator

#### CO<sub>2</sub> INDICATOR

CO<sub>2</sub> control indicator

Lamp on and off during controller give output signal to controlling  $\text{CO}_2$  level in the chamber

#### **ERROR INDICATOR**

Low water level indicator

Indicator on if the water level of the humidity steam chamber is low

#### **B AUTO-TUNE INDICATOR**

Blinks during auto-tuning

#### Indication Lamps

O LAMP8 O LAMP7 O LAMP6

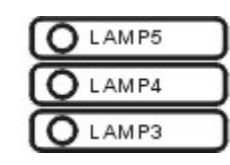

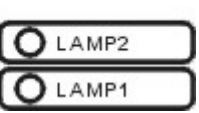

#### **& LAMP 1 INDICATOR**

Lamp On when F parameter is 10000000

#### E LAMP 2 INDICATOR

Lamp On when F parameter is 01000000

#### **℃ LAMP 3 INDICATOR**

Lamp On when F parameter is 00100000

#### 𝖎 LAMP 4 INDICATOR

Lamp On when F parameter is 00010000

#### LAMP 5 INDICATOR

Lamp On when F parameter is 00001000

#### LAMP 6 INDICATOR

Lamp On when F parameter is 000000100

#### LAMP 7 INDICATOR

Lamp On when F parameter is 00000010

#### LAMP 8 INDICATOR

Lamp On when F parameter is 00000001

## 1.6. Operating

### \* Before Operation

1) The main voltage must correspond to the voltage given on the nameplate.

Place growth chamber on the flat and level surface

Put growth chamber for one to two hours before running to stabilize compressor.

### \* Getting Started

- 1) Open the front door and remove packing materials
- 2) Install shelves in the chamber
- Connect water supply to the connector on the back panel
   Be sure to there is any water leakage through tubing lines
- 4) Connect tubing to the drain and over flow valve
  - Put the other end of the tubing to sink-hole which is lower than the valve
- 5) Turn the circuit breaker on.
- 6) Turn the Main Power Switch on.
- 7) Turn the Cooler Switch on.

### \* Start Operation <Manual Mode> You can operate your growth chamber at fixed temperature, humidity and illumination.

#### 1) LCD turn on after main power switch on

Main controller perform self-testing for 5 seconds to start up

#### 

| ************<br><nnl reroy=""><br/>T:35.0C<br/>H:40.0%<br/>Tn:00.00<br/>***********</nnl> | CO2:0000P<br>LUX:2000<br>SVT:60.0C |
|-------------------------------------------------------------------------------------------|------------------------------------|
| ************<br>T:35.0C<br>H:40.096<br>TM:00.00<br>************                           | CO2:0000P<br>LUX:2000<br>SVH:70.0% |
| *************<br>T:35.0CH:40.0%TM:00.00***********************************                | CO2:0000P<br>LUX:2000<br>SVC:0000P |

2) If your growth chamber turned off after manual operating cycle, the controller waiting for a manual operating mode
<MNL READY> : Manual operating mode ready
T : 35.0C : Current temperature (PV) of the chamber
H : 40.0% : Current humidity (PV) of the chamber
CO2 : 0000P : Current CO2 concentration (PV) of the chamber
LUX : 2000 : Current LUX (PV) of the chamber
Tm : 00.00 : Timer
SvT : 60.0C : Operating Temperature (SV)
SvH : 70.0% : Operating Humidity (SV)

SvC : 0000P: Operating CO2 Concentration

SvT, SvH and SvC alternatively displays on the LCD display

\* If the LCD displays <Pgm Ready> Step 1, press 'PROGM/MNUL' button to shift to Manual Mode

| ****               | ***              |
|--------------------|------------------|
| <mnl run=""></mnl> |                  |
| T : 35.0 C         | CO 2 : 0 0 0 0 P |
| H : 40.0%          | LUX: 2000        |
| TM:00.00           | SVT:80.0C        |
| *****              | *****            |

3) Press START/STOP button to start operation

<MNL READY> sign change into <MNL RUN...> and start controlling temperature, humidity and CO<sub>2</sub> level in the chamber

START /STOP

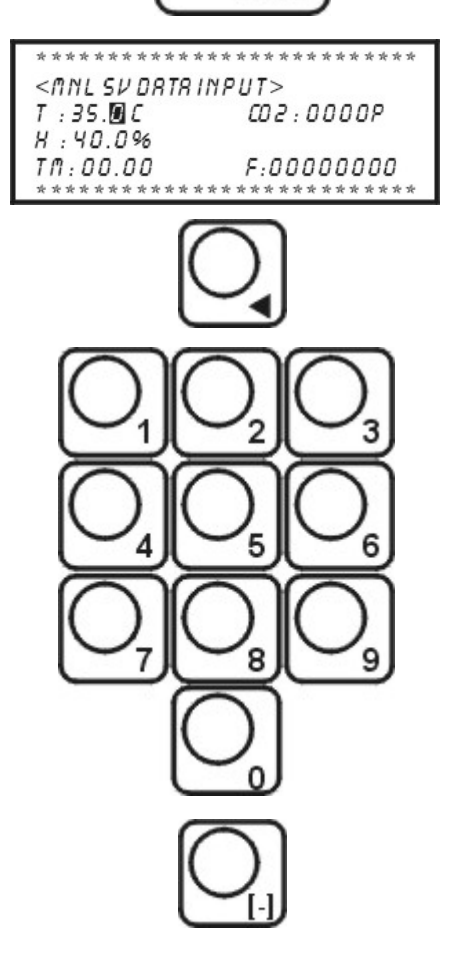

### \* Setting Operating Parameters <Manual Mode> Temperature, Humidity, Illumination and Timer

1) Press STOP button to stop operation before changing operating parameters.

- 2) Press MODE button to get into Setting Mode
- 3) LCD displays SV parameters user input
- 4) Press SHIFT button to move next adjacent digit.
- 5) Press minus button to put minus sign
- 6) Press Numeric buttons to change or put SV values
- 7) Press ENTER button to go next parameter

| Parameter    | Descriptions                                            |  |  |
|--------------|---------------------------------------------------------|--|--|
| T: 35.0 C    | Operating Temperature (SV)                              |  |  |
| CO2 : 0000P  | Operating CO <sub>2</sub> Concentration (SV) – optional |  |  |
| H : 40.0%    | Operating Humidity (SV)                                 |  |  |
| Tm: 00.00    | Timer (preset scale = HH:MM)                            |  |  |
| F : 00000000 | Lamp                                                    |  |  |
|              | 1 : Lamp On 0 : Lamp Off                                |  |  |
|              | ex) F : 111111000 F:11010000                            |  |  |

Your growth chamber can control up to 6 (SIX) different cases and its combination

- F: 10000000 [One FL Lamp on]
- F: 01000000 [Three FL Lamps on]
- F: 00100000 [Four FL Lamps on]
- F: 00010000 [One Metal Lamp on]
- F: 00001000 [One Metal Lamp on]
- F: 00000100 [One Metal Lamp on]
- F:000000xx [xx-reserved]

Ex) F : 11000000 [Four FL Lamps on]

- F: 11100000 [Eight FL Lamps on]
- F : 10100000 [Five FL Lamps on]
- F: 10010000 [One FL Lamps and One Metal Lamp on]

You can check the LUX shown on the control panel and make different combinations to set at operating illumination.

### \* Start Operation <Program Mode> You can operate your growth chamber up to 10 step, 999 cycle with variable temperature, humidity, illumination and time

### 

| ************************************** |
|----------------------------------------|
| ************************************** |
| ************************************** |

| ****                           | ***                                |
|--------------------------------|------------------------------------|
| <pgmrun> ST</pgmrun>           | EP 1                               |
| T : 35.0 C                     | CO 2 : 0 0 0 0 P                   |
| H : 40.0%                      | LUX: 2000                          |
| TM:00.00                       | SVT: 80.0C                         |
| *******                        | ***                                |
|                                |                                    |
| * * * * * * * * * * * * * *    | ***                                |
| <pgmrun> CS</pgmrun>           | ICLE 1                             |
|                                |                                    |
| 1:35.UL                        | LU2:0000P                          |
| T:35.0L<br>H:40.0%             | LUX: 2000                          |
| T:35.0L<br>H:40.0%<br>TM:00.00 | LU2:0000P<br>LUX:2000<br>SVT:60.0C |

1) LCD turn on after main power switch on

Main controller perform self-testing for 5 seconds to start up

2) If your growth chamber turned off after program operating cycle, the controller waiting for a program operating mode
<PGM READY> STEP 1...: Program operating mode ready
T : 35.0C: Current temperature (PV) of the chamber
H : 40.0%: Current humidity (PV) of the chamber
CO2 : 0000P: Current CO2 concentration (PV) of the chamber
LUX : 2000: Current LUX (PV) of the chamber
Tm : 00.00: Timer
SvT : 60.0C: Operating Temperature (SV)
SvH : 70.0%: Operating Humidity (SV)

SvC : 0000P: Operating CO2 Concentration

SvT, SvH and SvC alternatively displays on the LCD display

\* If the LCD displays <MNL Ready> , press 'PROGM/MNUL' button to shift to Program Mode

Press START/STOP button to start operation

<PGM READY> sign change into <PRM RUN...> and start controlling temperature, humidity and CO<sub>2</sub> level according to the program. LCD displays STEP number and cycle number alternatively.

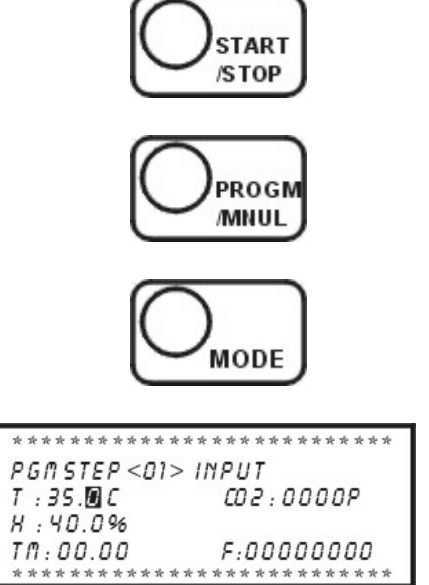

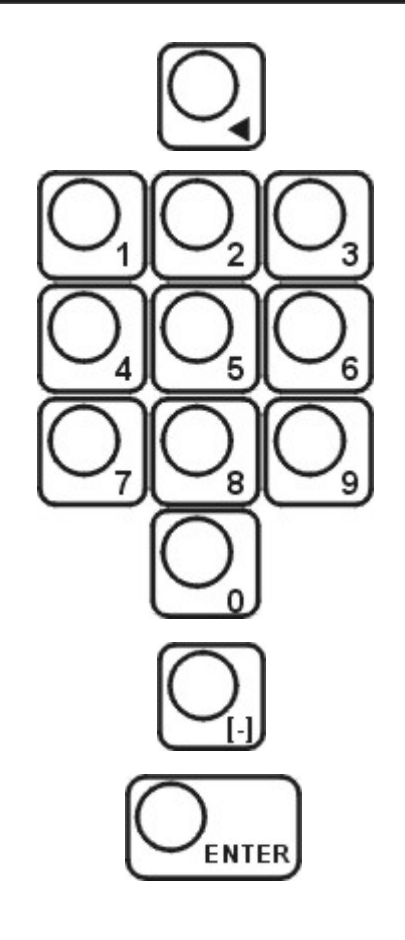

## \* Setting Operating Parameters of Program Temperature, Humidity, Illumination, Timer, Step and Cycle

- 1) Press STOP button to stop operation before changing operating parameters.
- 2) Press PROGM/MNUL button to shift to program mode
- 3) Press MODE button to get into Setting Mode
- 4) LCD displays STEP Number and SV parameters user input
- 5) Press SHIFT button to move next adjacent digit.
- 6) Press minus button to put minus sign
- 7) Press Numeric buttons to change or put SV values
- 8) Press ENTER button to go next parameter
- 9) If you set all parameters, press MODE button to go next STEP
- If you want make program have only three steps, input time 00.00 in PGM STEP <03>.

| Parameter     | Descriptions                                            |  |  |
|---------------|---------------------------------------------------------|--|--|
| PGM STEP <01> | Program Step <01> ~ <10> Steps                          |  |  |
| T: 35.0 C     | Operating Temperature (SV)                              |  |  |
| CO2 : 0000P   | Operating CO <sub>2</sub> Concentration (SV) – optional |  |  |
| H : 40.0%     | Operating Humidity (SV)                                 |  |  |
| Tm: 00.00     | Time of the Step (preset scale = HH:MM)                 |  |  |
| F:0000000     | Lamp                                                    |  |  |
|               | 1 : Lamp On 0 : Lamp Off                                |  |  |
|               | ex) F : 111111000 F:11010000                            |  |  |
|               |                                                         |  |  |
|               | Your growth chamber can control up to 6 (SIX)           |  |  |
|               | different cases and its combination                     |  |  |
|               |                                                         |  |  |
|               | F : 10000000 [One FL Lamp on]                           |  |  |
|               | F:01000000 [Three FL Lamps on]                          |  |  |
|               | F: 00100000 [Four FL Lamps on]                          |  |  |
|               | F : 00010000 [One Metal Lamp on]                        |  |  |
|               | F: 00001000 [One Metal Lamp on]                         |  |  |
|               | F: 00000100 [One Metal Lamp on]                         |  |  |
|               | F : 000000xx [xx – reserved]                            |  |  |
|               |                                                         |  |  |
|               |                                                         |  |  |
|               | Ex) F : 11000000 [Four FL Lamps on]                     |  |  |

| F : 11100000                                        | [Eight FL Lamps on]           |  |
|-----------------------------------------------------|-------------------------------|--|
| F : 10100000                                        | [Five FL Lamps on]            |  |
| F : 10010000                                        | [One FL Lamps and One         |  |
|                                                     | Metal Lamp on]                |  |
|                                                     |                               |  |
| You can check the L                                 | UX shown on the control panel |  |
| and make different combinations to set at operating |                               |  |
| illumination.                                       |                               |  |

- 11) Press MODE button to finish parameter setting for each STEPS.
- 12) The controller prompt user to input cycles to run and lamp on delay time

RUN CYCLE NO. : The total number of repeated cycle of the

program

Maximum : 999 cycles

Infinite Cycle : 000

LMP ON DELAY : Lamp on delay time (sec.)

To reduce the stress of the plant in the growth chamber against light, the lamp on time is delays during the time.

\*\*\*

#### < EXAMPLE >

A program having STEP <01> to STEP <06>

60 Cycles

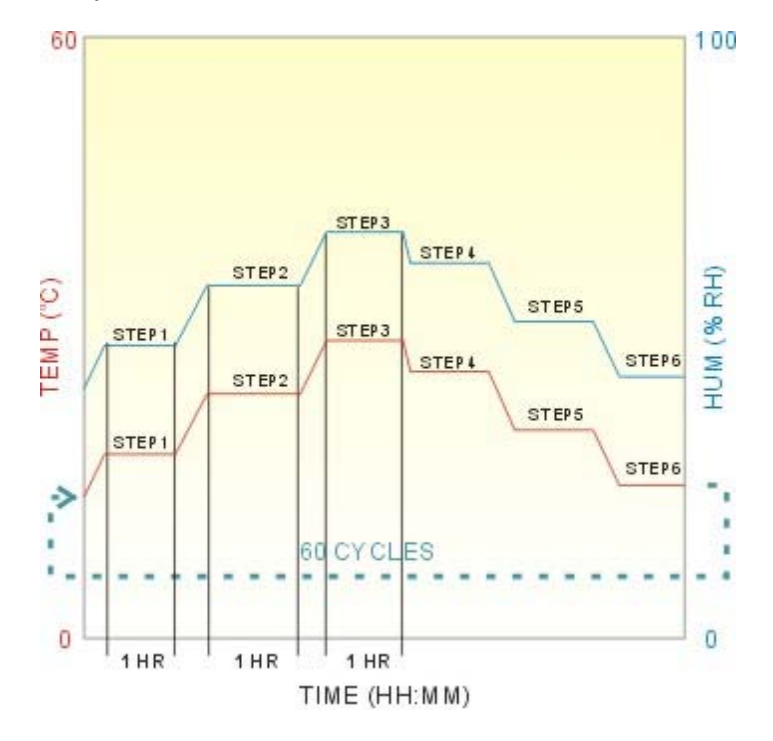

1) Set parameters of STEP1

(Temp. Hum. Conc. & Time 1 hr)

2) Set parameters of STEP2

(Temp. Hum. Conc. & Time 1 hr)

3) Set parameters of STEP3

(Temp. Hum. Conc. & Time 1 hr)

4) Set parameters of STEP4

(Temp. Hum. Conc. & Time 1 hr)

5) Set parameters of STEP5

(Temp. Hum. Conc. & Time 1 hr)

- 6) Set parameters of STEP6
  - (Temp. Hum. Conc.)
  - Set Time (Tm) 00:00
- 7) Press MODE Button
- 8) Input Cycle number 60
- 9) Press MODE button
- 10) Press START/STOP
  - \* The program timer starts count down after the PV temperature reaches and stabilized at SV temperature at the STEP.

## \* Setting Control Parameters

Your growth chamber has many control parameters.

To set factory parameter, press and hold MODE button for 5 seconds.

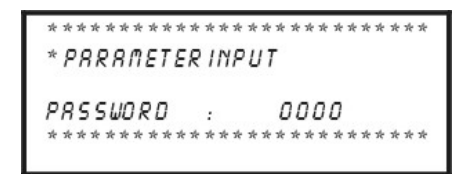

Press MODE button again to get into control parameter setting mode. (factory default password is 0000)

Press SHIFT and NUM button to move and change parameters Press MODE to go next parameter

| Parameter<br>Symbol | Name of<br>Parameter | Setting Range and Descriptions                                                                                  | Factory Daf      | fault | User Set<br>Value |
|---------------------|----------------------|----------------------------------------------------------------------------------------------------|------------------|-------|-------------------|
| DISPLAY             |                      | **************************************                                                                          |                  |       |                   |
| PASSWORD            | Password             | Password to set factory parameters 000000                                                                       |                  |       |                   |
| DISPLAY             |                      | **************************************                                                                          |                  |       |                   |
| PERIOD              | PERIOD               | Output Period of Temperature (seconds)<br>Controller output signal to the heater by<br>designated time interval | 5 sec.           |       | DO NOT<br>CHANGE  |
| Р                   | PROPORTION           | Proportion of Temperature                                                                                       | Auto-Tuned Value |       | DO NOT<br>CHANGE  |
| 1                   | INTEGRAL             | Integral of Temperature                                                                                         | Auto-Tuned Value |       | DO NOT<br>CHANGE  |
| D                   | DIFFERENTIAL         | Differential of Temperature                                                                                     | Auto-Tuned Value |       | DO NOT<br>CHANGE  |

| DISPLAY |              | **************************************                                                                                                    |                  |                  |
|---------|--------------|----------------------------------------------------------------------------------------------------|------------------|------------------|
| PERIOD  | PERIOD       | Output Period of Humidity (seconds)<br>Controller output signal to the heater for<br>humidity control by designated time interval                                              | 5 sec.           | DO NOT<br>CHANGE |
| Р       | PROPORTION   | Proportion of Humidity                                                                                                    | Auto-Tuned Value | DO NOT<br>CHANGE |
| I       | INTEGRAL     | Integral of Humidity Auto-Tuned V                                                                                                    |                  | DO NOT<br>CHANGE |
| D       | DIFFERENTIAL | Differential of Humidity                                                                                                    | Auto-Tuned Value | DO NOT<br>CHANGE |
| DISPLAY |              | **************************************                                                                                                    | *****            |                  |
| PERIOD  | PERIOD       | Output Period of CO <sub>2</sub> Conc. (seconds)<br>Controller output signal to the Solenoid<br>valve for CO <sub>2</sub> concentration control by<br>designated time interval | 5 sec.           | DO NOT<br>CHANGE |
| Р       | PROPORTION   | Proportion of CO <sub>2</sub>                                                                                                    | Auto-Tuned Value | DO NOT<br>CHANGE |
| I       | INTEGRAL     | Integral of CO <sub>2</sub>                                                                                                    | Auto-Tuned Value | DO NOT<br>CHANGE |
| D       | DIFFERENTIAL | Differential of CO <sub>2</sub>                                                                                                    | Auto-Tuned Value | DO NOT<br>CHANGE |

| DISPLAY         |                                | **************************************                                                                                                    |       |     |                  |
|-----------------|--------------------------------|----------------------------------------------------------------------------------------------------|-------|-----|------------------|
| COOLER<br>START | COOLER STARTING<br>TEMPERATURE | Temperature where the relay turn on and<br>off cooler<br>Cooler Start Temp. > SV = Cooler ON<br>Cooler Start Temp. < SV = Cooler OFF<br>This function protects cooler from over load<br>at high operating temperature | 35.0  | С   | DO NOT<br>CHANGE |
| BEEP-TIME       | BEEP ON TIME                   | Time duration of beep sound after timer<br>finish<br>Set at 0 for continuous beep<br>Press any key to stop beep                                                                                                    | 30 se | ec. |                  |
| LOCK MODE       | PARAMETER LOCK<br>MODE         | 0001 : Protect parameter of Manual<br>Operating Mode<br>0010 : Protect parameter of Program<br>Operating Mode<br>0100 : Protect factory parameter<br>1000 : All key (button) lock<br>Just viewing SV available.       |       |     |                  |

## \* Setting Factory Parameters

Your growth chamber has many factory parameters.

To set factory parameter, press and hold MODE button for 30 seconds.

Press SHIFT and NUM button to move and change parameters Press MODE to go next parameter

| Parameter<br>Symbol | Name of<br>Parameter            | Setting Range and Descriptions Factory Dafault                                                                                                    |      | User Set<br>Value |                  |
|---------------------|---------------------------------|----------------------------------------------------------------------------------------------------|------|-------------------|------------------|
| DISPLAY             |                                 | **************************************                                                                                                    |      |                   |                  |
| TEMP MAX-IN         | MAXIMUM<br>TEMPERATURE<br>LIMIT | 000.0 ~ 099.9<br>Maximum temperature limit of user input<br>TEMP MAX-IN protect your growth chamber<br>from temperature setting higher than<br>maximum available operating temperature | 070. | 0                 | DO NOT<br>CHANGE |
| ZERO<br>ADJUST      | ZERO ADJUST                     | 000.0 ~ 099.9<br>ZERO ADJUST compensate temperature<br>difference between controller, PT sensor<br>reading and calibrated standard<br>thermometer                                      | 000. | 0                 |                  |
| DATA MODE           | DATA MODE                       | 0000 ~ 1111<br>0000 : Displays fixed number of<br>temperature<br>EX) 35 °C<br>0001 : Displays one digit below decimal<br>point<br>EX) 35.5 °C                                          |      |                   |                  |

| DISPLAY     |             | **************************************          | * * * * * |        |
|-------------|-------------|-------------------------------------------------|-----------|--------|
|             | MAXIMUM     | 000.0 ~ 099.9                                   |           | DO NOT |
| HUMI MAX-IN | HUMIDITY    | Maximum humidity reading where the              |           |        |
|             | LIMIT       | output signal from the sensor is 1V             |           | CHANGE |
|             |             | 000.0 ~ 099.9                                   |           |        |
| ZEDO        |             | ZERO ADJUST compensate humidity                 |           |        |
|             | ZERO ADJUST | difference between controller, humidity         | 000.0     |        |
| ADJUST      |             | sensor reading and calibrated standard          |           |        |
|             |             | humidity sensor                                 |           |        |
|             |             | 0000 ~ 1111                                     |           |        |
|             |             | 000 <u>0</u> : Displays fixed number of         |           |        |
|             |             | humidity                                        |           |        |
|             |             | EX) 80%                                         |           |        |
|             |             | 000 <u>1</u> : Displays one digit below decimal |           |        |
|             |             | point                                           |           |        |
|             |             | EX) 80.5 %                                      |           |        |
| DATA MODE   | DATA MODE   | 00 <u>0</u> 0 : reserved                        |           |        |
|             |             | 00 <u>1</u> 0 : reserved                        |           |        |
|             |             | 0 <u>0</u> 00 : reserved                        |           |        |
|             |             | 0 <u>1</u> 00 : reserved                        |           |        |
|             |             | 0000 : Use humidity control                     |           |        |
|             |             | 1000 : Do not use humidity control              |           |        |
|             |             | (Humidity value is not displaying on the        |           |        |
|             |             | LCD display)                                    |           |        |

| DISPLAY        |                      | **************************************                                                                                                    | **** |   |                  |
|----------------|----------------------|----------------------------------------------------------------------------------------------------|------|---|------------------|
| CO2 MAX-IN     | MAXIMUM CO2<br>LIMIT | 000.0 ~ 9999<br>Maximum CO2 reading where the output<br>signal from the sensor is 1V                                                                                                    |      |   | DO NOT<br>CHANGE |
| ZERO<br>ADJUST | ZERO ADJUST          | 000.0 ~ 9999<br>ZERO ADJUST compensate CO2 level<br>difference between controller, CO2 sensor<br>reading and calibrated standard CO2 sensor                                                                                                    | 000  | 0 |                  |
| DATA MODE      | DATA MODE            | 0000 ~ 1111<br>000 <u>0</u> : Displays fixed number of CO2 Conc.<br>EX) 5 %<br>000 <u>1</u> : Displays one digit below decimal<br>point<br>EX) 5.1 %<br>00 <u>0</u> 0 : Displays CO2 level in %<br>00 <u>1</u> 0 : Displays CO2 level in ppm<br>0 <u>0</u> 00 : reserved<br>0 <u>1</u> 00 : reserved<br><u>0</u> 000 : reserved<br><u>1</u> 000 : reserved |      |   |                  |

|            |             |                                                          |             | 1      |
|------------|-------------|----------------------------------------------------------|-------------|--------|
| DISPLAY    |             | **************************************                   | * * * * * * |        |
|            | MAXIMUM LUX | 000.0 ~ 9999                                             |             | DO NOT |
| LUX MAX-IN | LIMIT       | Maximum Illumination reading where the                   |             | CHANGE |
|            |             | output signal from the sensor is 1V                      |             |        |
|            |             | 000.0 ~ 9999                                             |             |        |
| 7500       |             | ZERO ADJUST compensate illumination                      |             |        |
| ZERO       | ZERO ADJUST | intensity difference between controller,                 | 0000        |        |
| ADJUST     |             | sensor reading and calibrated standard                   |             |        |
|            |             | sensor                                                   |             |        |
|            |             | 0000 ~ 1118                                              |             |        |
|            |             | 000 <u>0</u> : Number of lamps (do not use illumination) |             |        |
|            |             | 000 <u>6</u> : Number of lamps (sex lamps installed)     |             |        |
|            |             | 000 <u>8</u> : Number of lamps (eight lamps installed)   |             |        |
|            |             | 00 <u>0</u> 0 : reserved                                 |             |        |
|            |             | 00 <u>1</u> 0 : reserved                                 |             | DO NOT |
| DATA MODE  | DATA MODE   | 0 <u>0</u> 00 : reserved                                 | 0008        | CHANGE |
|            |             | 0 <u>1</u> 00 : reserved                                 |             |        |
|            |             | 0000 : Use illumination function                         |             |        |
|            |             | 1000 : Do not use illumination function                  |             |        |
|            |             | (LUX value is not displaying on LCD                      |             |        |
|            |             | display)                                                 |             |        |

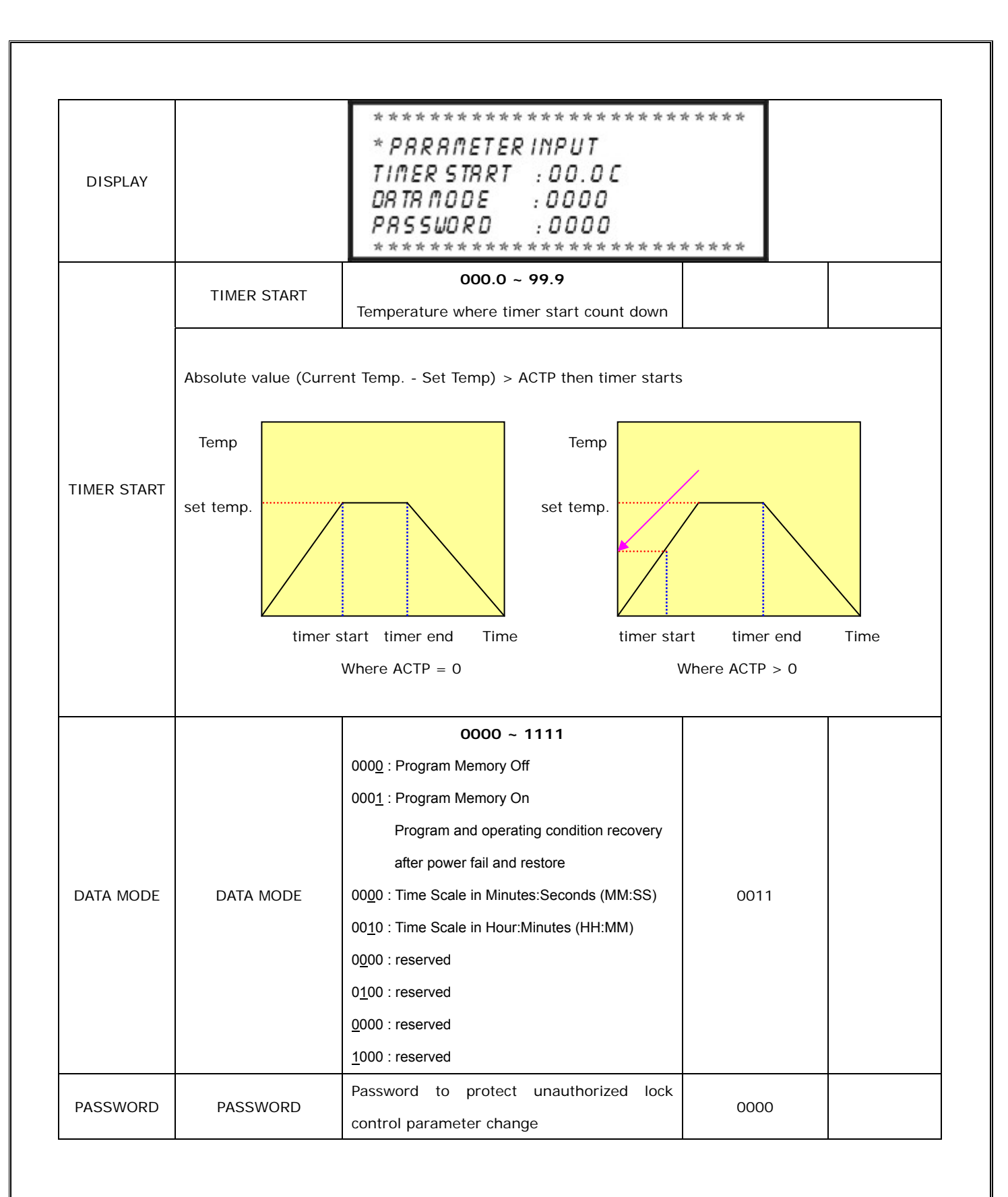

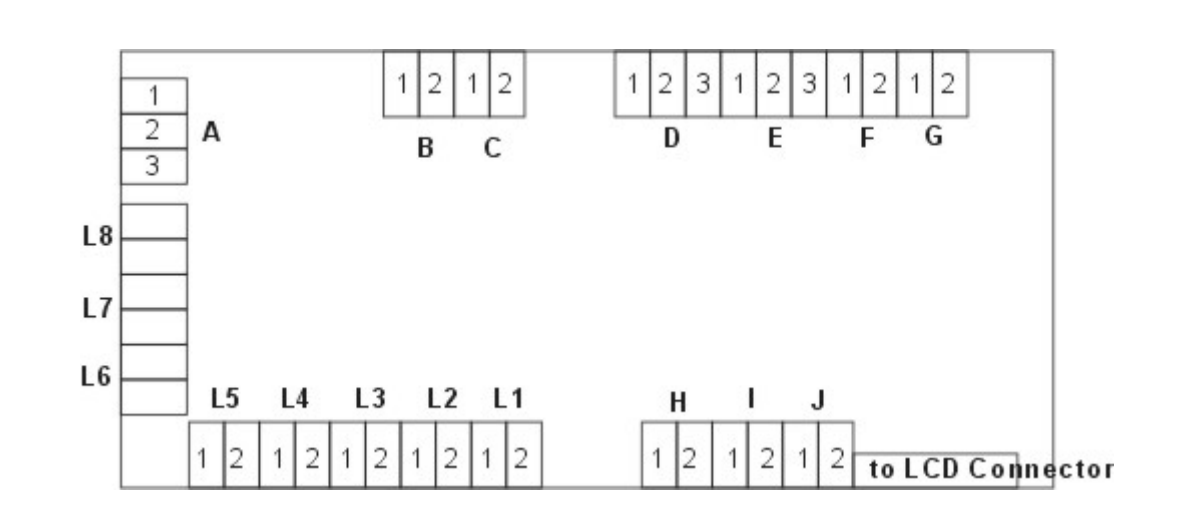

- "A" : AC INLET
  - 1 0 Volt 2 110 Volt 3 220 Volt

"B" : COOL RELAY (COOL ON – ON/STOP COOL OFF – OFF WHEN TIME END.)1- NO RELAY 2- COMMON RELAY 3- NC RELAY

- "C" : Water Supply Error Input ( REPLAY ON: ERROR, RELAY OFF: NORMAL)
- "D" : Pt100 ohm Thermocouple Input
  - 1: (minus) 2: + (plus) 3: (minus)
- "E" : 0-1V Humidity Sensor Input
  - 1: + (plus) 2: (minus) 3: resrrved
- "F" : 0-1V CO2 Sensor Input
  - 1: + (plus) 2: (minus)
- "G" : 0-1V Lux Sensor Input
  - 1: + (plus) 2: (minus)
- "H" : Triac Temperature Control Output
  - 1- Triac gate
  - 2- Triac MT2
- "I" : Triac Humidity Control Output
  - 1- Triac gate
  - 2- Triac MT2

"J" : Triac CO2 Control Output

1- Triac gate

2- Triac MT2

"L8"-"L1" : 8 each of LAMP Triac ON/OFF Output Control

1- Triac gate

2- Triac MT2

(Remarks: On the LCD display,

where F:11111111 is

F : L8 L7 L6 L5 L4 L3 L2 L1

## 1.8. Warning

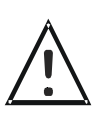

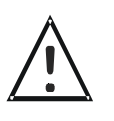

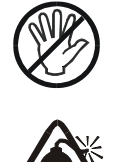

- 1. The main voltage must correspond to the voltage given on the nameplate
- 2. Some parts of the growth chamber is extremely hot. Do not touch any part of the growth chamber without personal safety device during operation.
- 3. Place your growth chamber on the flat and level surface
- 4. Do not put volatile, flammable and explosive material in the growth chamber.

## 1.9. Service Part List

#### Cabinet & Hardware Components

| Part#     | Part             | Material/Model         | Q'ty  |
|-----------|------------------|------------------------|-------|
| GC-H007-1 | Ceiling Glass    | Pair Glass 455x1355x5t | 2 EA  |
| GC-H007-2 | Door Glass       | Glass 667x1502x5t      | 1 EA  |
| GC-H008   | Door Packing     | Silicone Foam Packing  |       |
|           |                  | Bumjin Type Packing    | 2 EA  |
| GC-H010   | Caster           | Poot master / 80 Kg    | 4 EA  |
| GC-H011   | Stop Bolt        | 27 x 100 mm            | EA    |
| GC-H012   | Door Handle      | D-9 Normal Handle      | 2 EA  |
| GC-H013   | Shelve           | Coated Shelve          | 5 EA  |
| GC-H014   | Shelve Support   | SUS                    | 20 EA |
| GC-H015   | Membrane Key Pad | PVC                    | 1 EA  |
| GC-H016   | Shock Absorber   |                        | EA    |

### **Electric Components**

| Part#     | Part                             | Model           | Specifications                  | Q'ty  |
|-----------|----------------------------------|-----------------|---------------------------------|-------|
| GC -E001  | PID Controller                   | BK4-PL          | Calibration Cert#:N/A           | 1 EA  |
| GC -E003  | PT-100 Sensor for PID Controller | ΡΤ-100Ω         | Calibration Cert# : N/A         | 1 EA  |
| GC-E004   | Humidity Sensor                  | tdk(R/T)        | 40~95RH, 4~20mA( 1~5v ) 250 ohm | 1 EA  |
| GC-E005   | OPT Sensor (Hi-Temp.)            | Rainbow         | TS-120S AC250V 18A              | 1 EA  |
| GC-E005-1 | OPT Sensor (Low Temp.)           | PCC             | TS –20~40 10A                   | 1 EA  |
| GC -E006  | Power S/W                        | Series 82.X.X.8 | 16A 250 VAC                     | 1 EA  |
| GC-E007   | Cool S/W                         | Series 82.X.X.8 | 16A 250 VAC                     | 1 EA  |
| GC –E008  | Circuit Breaker                  | GRH-32          | 220/110V                        | 1 EA  |
| GC –E009  | Heater for Heating               |                 | 1.6KW                           | 1 EA  |
| GC-E009-1 | Heater for Humidity              |                 | 1.5KW                           | EA    |
| GC -E010  | TRIAC                            | TG25C60         | 100Ω 35A                        | 8 EA  |
| GC -E011  | Fuse Holder                      | HY-F15-1P       | AC 250V, 15A                    | EA    |
| GC -E012  | Fuse                             |                 | 15A, 30mm                       | 2 EA  |
| GC -E013  | Noise Filter                     | WYF-S06A2       | 250 VAC, 6A                     | 1 EA  |
|           |                                  |                 | 50/60Hz                         |       |
| LGC-E014  | Timer                            | EH715           | 110/220V                        | EA    |
| GC -E015  | Relay                            | SLY-2S          | 250V 10A                        | 2 EA  |
| GC -E016  | Relay Socket                     | LR-LY2          | 250V 10A                        | 2 EA  |
| GC -E017  | Power Relay                      | DPR-302S        | 220V 7A                         | 2 EA  |
| GC -E018  | Power Relay Socket               | DR-06           | 250V 10A                        | EA    |
| GC -E019  | Packing Heater                   | Silicon Heater  | 30W                             | 1 SET |
| GC -E020  | Heat Sink                        | N027            | 70X80, 100X105                  | 8 EA  |
| GC -E021  | Power Cord                       |                 | 250V 30A                        | 1 EA  |
| GC-E022   | Terminal Strip                   | SH-15A          | 25P25A, 4P30A,                  | 3 EA  |

|         | •                        |           |                          |       |
|---------|--------------------------|-----------|--------------------------|-------|
| GC-E023 | Solenoid Valve           | DS10 200A | 200V 50/60Hz             | 1 EA  |
| GC-E024 | Fluorescent Lamp         |           | 40 Watt                  | 22 EA |
| GC-E025 | Metal Lamp               | MH250     |                          | EA    |
| GC-E027 | Fluorescent Lamp Ballast | KSC810Z   | 230V60Hz 0.34A 42W       | 8 EA  |
| GC-E028 | Power Supply             | VSF15-24  | 50/60Hz 0.4A 264V        | EA    |
| GC-E029 | Fan                      | NMB       | 120X120 X40 220V 50/60Hz | 4 EA  |
|         |                          | STC       |                          | EA    |

### **Refrigeration Components**

| Part#    | Part                  | Model       | Specifications                   | Q'ty  |
|----------|-----------------------|-------------|----------------------------------|-------|
| GAB-R001 | Compressor            | SC12G       | 1/3HP 220~240V 50/60Hz           | 2 EA  |
|          |                       |             | Danfuss                          |       |
| GAB-R002 | Air Cooled            | CCI-04      | 0.4 Kw                           | 2 EA  |
|          | Condenser             |             | Surface Area : 2.9 m2            |       |
|          |                       |             | Capacity : 525 kCal/hr           |       |
|          |                       |             | Fitting : INPUT 3/8" OUTPUT 3/8" |       |
| GAB-R003 | Evaporator            |             | 580x110x160 mm                   | 2 EA  |
| GAB-R004 | Condenser Fan         | FS-20       | 225φ                             | 2 EA  |
| GAB-R005 | Condenser Motor       | IS-4415YSA  | AC220V 50/60Hz 9W 4P             | 2 EA  |
| GAB-R006 | Condenser             | YP04P 1072  | 40 uF –0/20% (65C) 330V 50/60Hz  | 2 EA  |
| GAB-R007 | Compressor Relay      | MSRL        | 59D98                            | 2 EA  |
|          |                       |             | M107                             |       |
| GAB-R008 | Compressor OPT        | T150        | T0517/55                         |       |
| GAB-R009 | Dryer Filter          | ADK-032     |                                  | 2 EA  |
| GAB-R010 | Anti Vibration Rubber |             | Ф30 x 22x 4 еа                   | 2 SET |
|          | Support               |             |                                  |       |
| GAB-R011 | Capillary             | Copper Wire | Dia. 2.2φ x 1500mm               | 1 SET |
| GAB-R012 | Refrigerant           | R-134A      |                                  |       |
| GAB-R013 | Solenoid Valve        | Y-267       | 220V                             | 1 EA  |

## 1.9. Trouble Shooting

| Trouble                     | Check First           | Trouble Shooting                     |
|-----------------------------|-----------------------|--------------------------------------|
| Power Failure               | Check Electric Supply | Plug firmly into the electric supply |
| Temperature Control Failure | Check set values      | Change set values                    |
| Error Indication            | Check water supply    |                                      |

#### Contact sales representative or customer service department

HumanLab Instrument Co. (www.humanlab.co.kr)

Office : B-401, Jaeun Bldg, #417-33, Younghwa-dong, Jangan-gu, Suwon 440821, Korea Phone : (82-31-2563403) / Fax : (82-31-2563404) / Email : sales@humansci.co.kr Factory : 217-8, Choee-dong, Hanam-si, Gyeunggi-do, 465220, Korea HumanLab Instrument Co. (www.humanlab.co.kr)

Office : B-401,Jaeun Bldg,#417-33,Younghwa-dong,Jangan-gu, Suwon 440821, Korea Phone : (82-31-2563403) / Fax : (82-31-2563404) / Email : sales@humansci.co.kr Factory : 217-8, Choee-dong, Hanam-si,Gyeunggi-do, 465220,Korea

## **Limited Warranty**

| Descriptions     | Plant Growth Chamber     |
|------------------|--------------------------|
| Model            | PPGC-720                 |
| Serial No.       |                          |
| Warranty Period  | 12 Months after purchase |
| Date of Purchase | May 2006.                |
| Purchase From    |                          |
|                  |                          |

#### WARRANTY COVERAGE

HumanLab's warranty obligations for the products are limited to the terms set forth below:

HumanLab Instrummt Co. ("HumanLab") warrants the product against defects in materials and workmanship for a period of one (1) year from the date of original purchase ("Warranty Period").

If a defect arises and a valid claim is received by HumanLab within the Warranty Period, at its option, HumanLab will (1) repair the product at no charge, using new or refurbished replacement parts, (2) exchange the product with a product that is new or which has been manufactured from new or serviceable used parts and is at least functionally equivalent to the original product.

If a defect arises and a valid claim is received by HumanLab after the first one hundred and eighty (180) days of the Warranty Period, a shipping and handling charge will apply to any repair or exchange of the product undertaken by HumanLab.

HumanLab warrants replacement products or parts provided under this warranty against defects in materials and workmanship from the date of the replacement or repair for ninety (90) days or for the remaining portion of the original product's warranty, whichever provides longer coverage for you. When a product or part is exchanged, any replacement item becomes your property and the replaced item becomes Human's property. When a refund is given, your product becomes HumanLab's property.

#### EXCLUSIONS AND LIMITATIONS

This Limited Warranty applies only to the product manufactured by or for HumanLab that can be identified by Name Plate. HumanLab is not liable for any damage to or loss of any products or material stored or tested in the instruments or programs, data, or other information stored on any media contained within the product, or any non-HumanLab product or part not covered by this warranty. Recovery or reinstallation of programs, data or other information is not covered under this Limited Warranty.

This warranty does not apply: (a) to damage caused by accident, abuse, misuse, misapplication, or non-HumanLab products; (b) to damage caused by service performed by anyone other than HumanLab; (c) to a product or a part that has been modified without the written permission of HumanLab; or (d) if any HumanLab serial number has been removed or defaced.

TO THE MAXIMUM EXTENT PERMITTED BY LAW, THIS WARRANTY AND THE REMEDIES SET FORTH ABOVE ARE EXCLUSIVE AND IN LIEU OF ALL OTHER WARRANTIES, REMEDIES AND CONDITIONS, WHETHER ORAL OR WRITTEN, EXPRESS OR IMPLIED. NMBC SPECIFICALLY DISCLAIMS ANY AND ALL IMPLIED WARRANTIES, INCLUDING, WITHOUT LIMITATION, WARRANTIES OF MERCHANTABILITY AND FITNESS FOR A PARTICULAR PURPOSE. IFHUMAN CANNOT LAWFULLY DISCLAIM OR EXCLUDE IMPLIED WARRANTIES UNDER APPLICABLE LAW, THEN TO THE EXTENT POSSIBLE ANY CLAIMS UNDER SUCH IMPLIED WARRANTIES SHALL EXPIRE ON EXPIRATION OF THE WARRANTY PERIOD. NO HUMANLAB RESELLER, AGENT, OR EMPLYOEE IS AUTHORIZED TO MAKE ANY MODIFICATION, EXTENSION, OR ADDITION TO THIS WARRANTY.

TO THE MAXIMUM EXTENT PERMITTED BY LAW, HUMANLAB IS NOT RESPONSIBLE FOR DIRECT, SPECIAL, INCIDENTAL OR CONSEQUENTIAL DAMAGES RESULTING FROM ANY BREACH OF WARRANTY OR CONDITION, OR UNDER ANY OTHER LEGAL THEORY, INCLUDING ANY COSTS OF RECOVERING OR REPRODUCING ANY PRODUCT OR MATERIAL STORED OR TESTED IN THE INSTRUMENTS, PROGRAM OR DATA STORED IN OR USED WITH THE OYO PRODUCT, AND ANY FAILURE TO MAINTAIN THE CONFIDENTIALITY OF DATA STORED ON THE PRODUCT. HUAMNLAB SPECIFICALLY DOES NOT REPRESENT THAT IT WILL BE ABLE TO REPAIR ANY PRODUCT UNDER THIS WARRANTY OR MAKE A PRODUCT EXCHANGE WITHOUT RISK TO OR LOSS OF MATERIAL, PROGRAMS OR DATA.

FOR CONSUMERS WHO HAVE THE BENEFIT OF CONSUMER PROTECTION LAWS OR REGULATIONS IN THEIR COUNTRY OF PURCHASE OR, IF DIFFERENT, THEIR COUNTRY OF RESIDENCE, THE BENEFITS CONFERRED BY THIS WARRANTY ARE IN ADDITION TO ALL RIGHTS AND REMEDIES CONVEYED BY SUCH CONSUMER PROTECTION LAWS AND REGULATIONS. TO THE EXTENT THAT LIABILITY UNDER SUCH CONSUMER PROTECTION LAWS AND REGULATIONS MAY BE LIMITED, HUMANLAB'S LIABILITY IS LIMITED, AT ITS SOLE OPTION TO REPLACEMENT OR REPAIR OF THE PRODUCT OR SUPPLY OF THE REPAIR SERVICE AGAIN.

Note: Before you deliver your product for warranty service it is your responsibility to remove all products or materials stored in the instrument.

HumanLab Instrument Co. (www.humanlab.co.kr)

Office : B-401,Jaeun Bldg,#417-33,Younghwa-dong,Jangan-gu, Suwon 440821, Korea Phone : (82-31-2563403) / Fax : (82-31-2563404) / Email : sales@humansci.co.kr Factory : 217-8, Choee-dong, Hanam-si,Gyeunggi-do, 465220,Korea

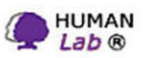

### HumanLab Instrument Co.

B-401,Jaeun Bldg,#417-33, Younghwa-dong,Jangan-gu, Suwon-si 440821, Korea

Tel : +82-31-256 3403 Fax : +82-31-256 3404 Email : sales@humanlab.co.kr www.humanlab.co.kr

Made in Korea